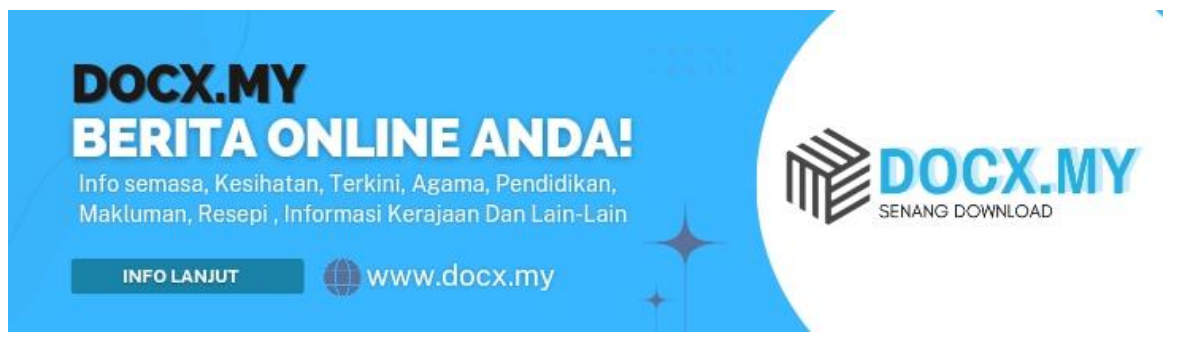

## TERKINI CARA SEMAKAN UNTUK PUSAT MENGUNDI PRN 2023

Bagi membuat semakan, sila ikuti langkah berikut:

- 1. Muat turun aplikasi MySPR Semak atau terus ke Portal MySPR Semak di pautan berikut https://mysprsemak.spr.gov.my;
- 2. Klik butang [Semakan Daftar Pemilih]
- 3. Isikan nombor kad pengenalan 12 angka
- 4. Tekan butang 'Semak'.
- 5. Maklumat peribadi dan kawasan mengundi akan dipaparkan dengan terperinci.
- 6. Cetak dan simpan maklumat untuk rujukan.

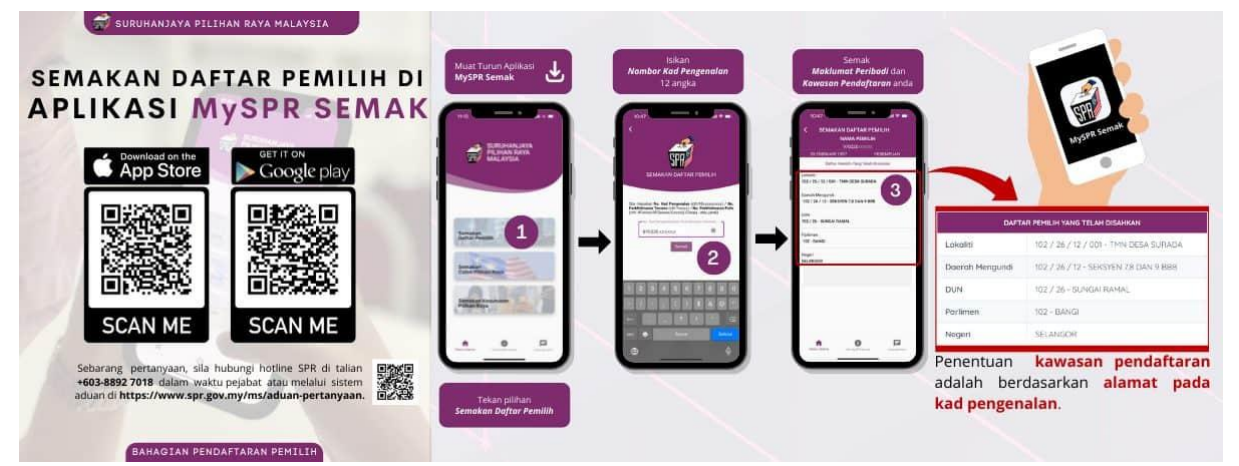

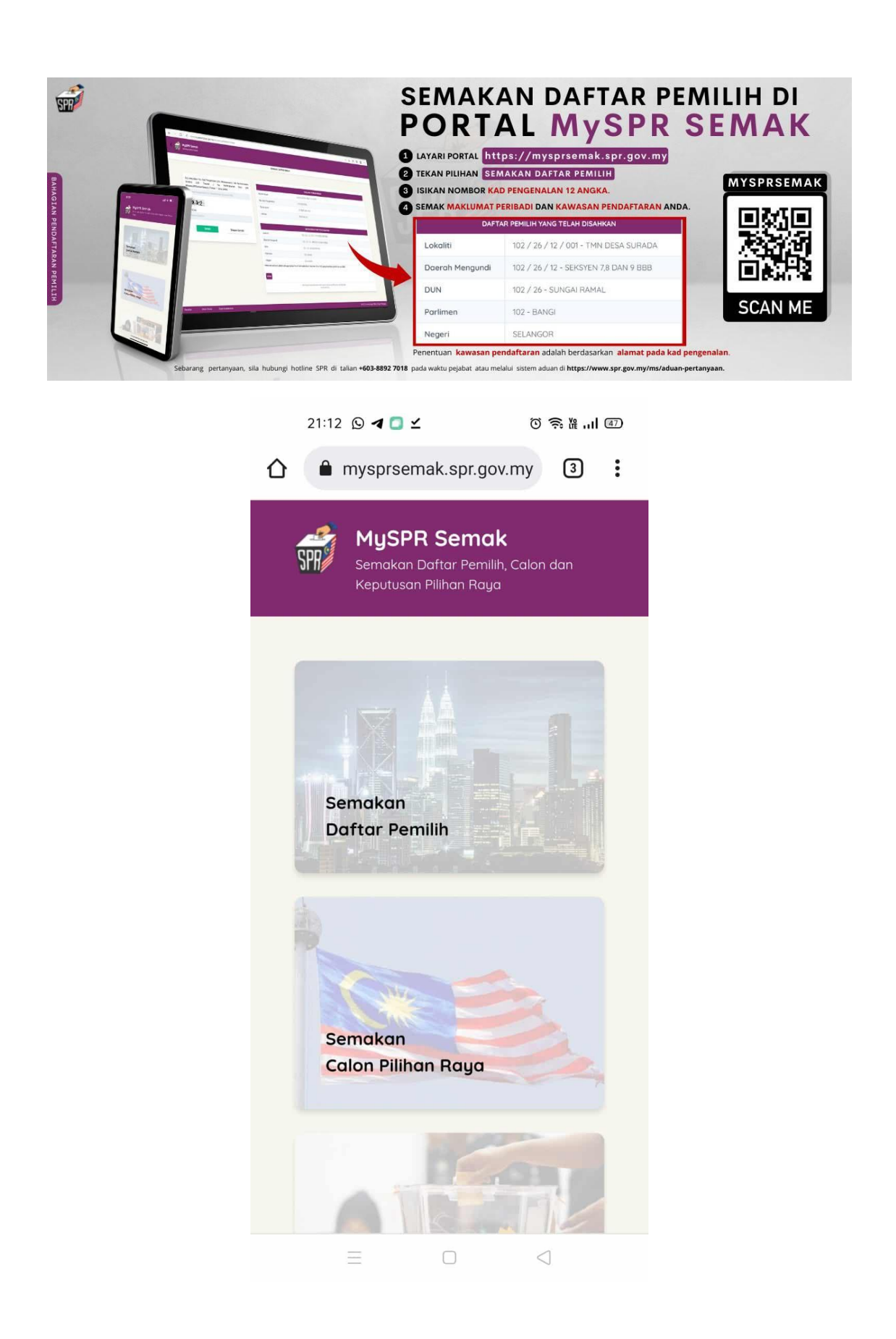

| X | MySPRSemak ●●●●<br>mysprsemak.spr.gov.my         |                                                     |
|---|--------------------------------------------------|-----------------------------------------------------|
|   | MAKLUMAT PENGUNDIAN                              |                                                     |
|   | Pilihan<br>Raya                                  | PRU KE - 15                                         |
|   | Pusat<br>Mengundi                                | SEKOLAH<br>MENENGAH<br>KEBANGSAAN<br>TAMAN MELAWATI |
|   | Saluran                                          | 5                                                   |
|   | Bilangan                                         | 2005                                                |
|   | Masa<br>Mengundi                                 | 08:00 AM - 06:00<br>PM                              |
|   | Masa<br>Keluar<br>Mengundi<br>Yang<br>Digalakkan | 10:00 AM - 12:00<br>PM                              |
|   | Hari<br>Mengundi                                 | 19 NOVEMBER<br>2022                                 |

Semakan Maklumat Pilihan Raya Umum Ke-15 boleh dilakukan dengan dua kaedah; sama ada melalui aplikasi telefon pintar MySPR Semak, atau melalui pautan berikut:

https://mysprsemak.spr.gov.my/semakan/daftarPemili

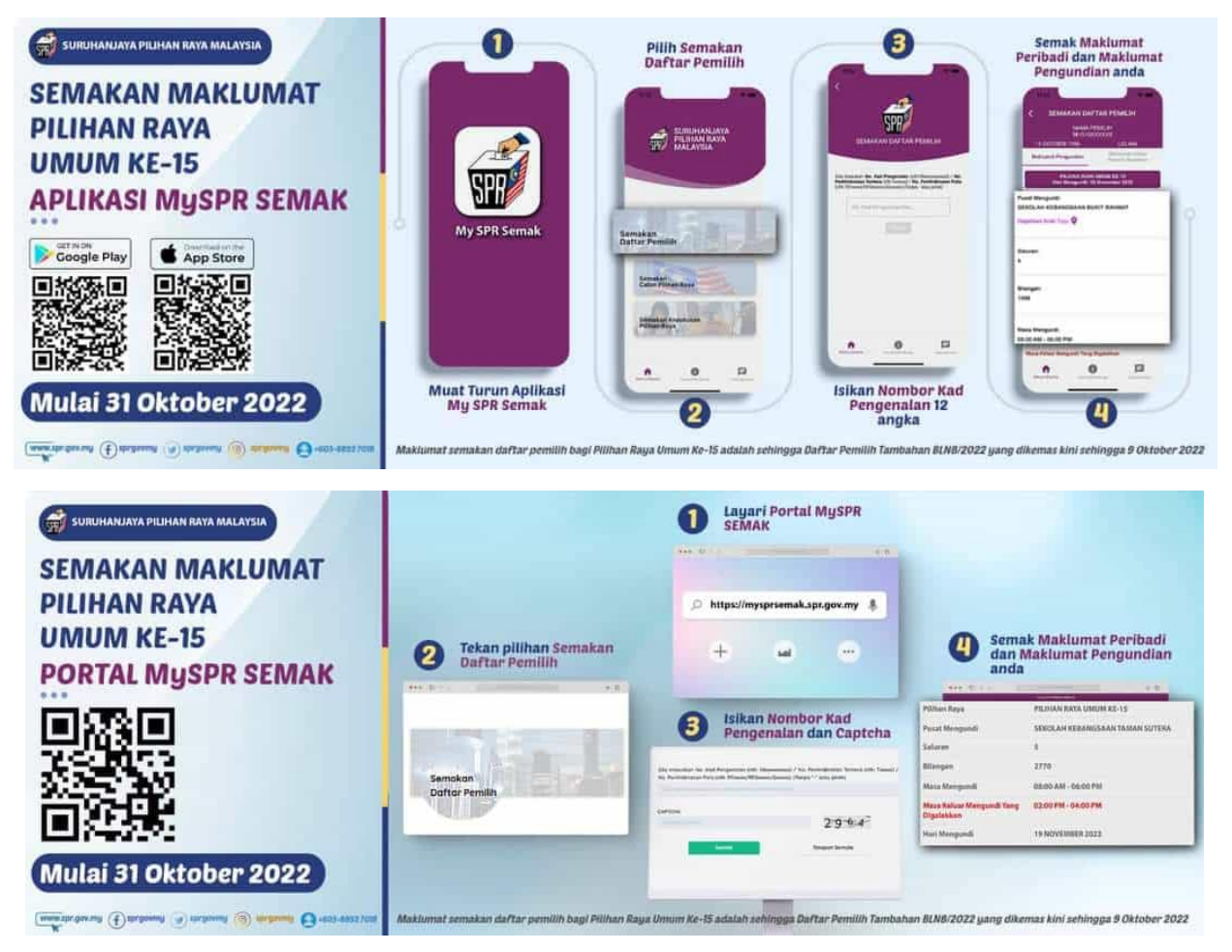

Nota: Anda juga boleh membuat semakan melalui Portal rasmi Pejabat-Pejabat Pilihan Raya Negeri di pautan <u>http://ppn.spr.gov.my</u>; atau Hotline SPR di talian 03-8892 7018.

Jika anda masih belum mendaftar atau tidak didaftarkan, atau jika anda ingin membuat pertukaran alamat mengundi, sila rujuk langkah di bawah.

Sila layari <u>www.spr.gov.my</u> untuk maklumat lanjut